# Manuale dell'utente

# StreetPilot c550

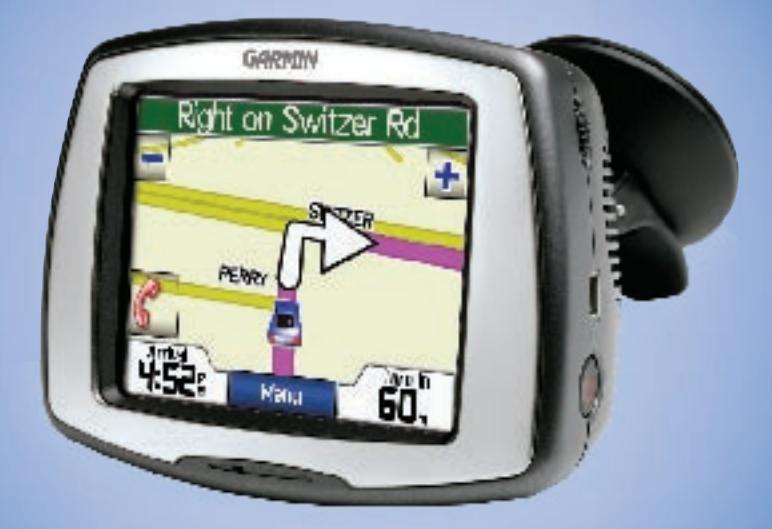

## navigazione e comunicazione

© 2006 Garmin Ltd. o sue filiali

Garmin International, Inc. 1200 East 151st Street, Olathe, Kansas 66062, U.S.A. Tel. 913/397.8200 or 800/800.1020 Fax 913/397.8282 Garmin (Europe) Ltd. Unit 5, The Quadrangle, Abbey Park Industrial Estate, Romsey, SO51 9DL, U.K. Tel. 44/0870.8501241 Fax 44/0870.8501251 Garmin Corporation No. 68, Jangshu 2nd Road, Shijr, Taipei County, Taiwan Tel. 886/2.2642.9199 Fax 886/2.2642.9099

Salvo nei limiti previsti, nessuna parte del presente manuale può essere riprodotta, copiata, trasmessa, diffusa, scaricata o archiviata su un supporto di memorizzazione per qualsiasi scopo senza l'autorizzazione scritta di Garmin. Con il presente contratto, Garmin autorizza l'utente a scaricare una singola copia del presente manuale su un disco rigido o su un altro supporto di memorizzazione elettronica per la visualizzazione e la stampa di una copia del presente manuale o di eventuali versioni successive, purché tale copia elettronica o cartacea riporti il testo completo di questa nota di copyright e sia proibita la distribuzione commerciale non autorizzata del presente manuale o di eventuali versioni successive.

Le informazioni di questo documento sono soggette a modifica senza preavviso. Garmin si riserva il diritto di modificare o migliorare i prodotti e di apportare modifiche al contenuto senza obbligo di preavviso nei confronti di persone o organizzazioni. Visitare il sito Garmin (www.garmin.com) per aggiornamenti e informazioni aggiuntive sull'uso e sul funzionamento di questo e di altri prodotti Garmin.

Garmin<sup>®</sup>, MapSource<sup>®</sup>, e StreetPilot<sup>®</sup> sono marchi depositati, c550<sup>™</sup> e Garmin Lock<sup>™</sup> sono marchi C commerciali di Garmin Ltd. o sue filiali e non possono essere utilizzati senza permesso esplicito di Garmin.

SiRF, SiRFstar e logo SiRF sono marchi depositati di SiRF Technology, Inc. SiRFstarIII e SiRF Powered sono marchi commerciali di SiRF Technology, Inc.

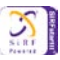

Il marchio e i loghi Bluetooth<sup>®</sup> sono di proprietà di Bluetooth SIG, Inc. e qualsiasi utilizzo di tali marchi da parte di Garmin è concesso in licenza. Altri nomi commerciali appartengono ai rispettivi titolari.

Windows® è un marchio depositato di Microsoft Corporation negli Stati Uniti e/o in altri paesi.

Aprile 2006 N. catalogo 190-00642-31 Rev. A

Stampato a Taiwan

## PREFAZIONE

Grazie per aver acquistato il Garmin<sup>®</sup> StreetPilot<sup>®</sup> c550<sup>™</sup>.

### Convenzioni del manuale

Quando viene indicato di "premere" qualcosa, utilizzare il dito per toccare un elemento sullo schermo.

Nel testo vengono utilizzate piccole frecce (>) per indicare che occorre toccare una serie di elementi. Ad esempio, se appare la dicitura "premere **Dove** si va? > Mie posizioni", premere il pulsante Dove si va?, quindi Mie posizioni.

# Suggerimenti e scelte rapide del c550

- Per tornare velocemente alla pagina Menu, tenere premuto Indietro.
- Premere e per visualizzare altre opzioni.

Commenti sul presente manuale. Si pregna di compilare il sondaggio sulla documentazione del prodotto. Visitare www. garmin.com/contactUs/ e fare clic su **Product Documentation Survey.** 

## Advertencia

- Ricerca di un indirizzo: pagina 7
- Visualizzazione della pagina Mappa: pagina 12
- Utilizzo delle funzioni del cellulare vivavoce: pagina 14
- Utilizzo della funzione antifurto Garmin Lock™: pagina 6
- Ascolto di file MP3: pagina 24
- Trasferimento di file sul c550: pagine 22–23 e pagina 38
- Regolazione del volume: pagina 6
- Regolazione della luminosità: pagina 6
- Pulizia e custodia dell'unità: pagina 31

#### PREFAZIONE

| Prefazione                               | i  |
|------------------------------------------|----|
| Convenzioni del manuale                  | i  |
| Suggerimenti e scelte rapide del c550.   | i  |
| Collegamenti rapidi                      | i  |
| Avvertenza                               | iv |
| Attenzione                               | V  |
| Informazioni importanti                  | V  |
| Registrazione prodotto                   | vi |
| Come contattare Garmin                   | vi |
| Contratto di licenza software            | vi |
| Guida introduttiva                       | 1  |
| Contenuto della confezione               | 1  |
| Esame dell'unità c550                    | 1  |
| 1 - Montaggio del c550                   | 2  |
| 2 - Configurazione del c550              | 3  |
| 3 - Acquisizione dei segnali satellitari | 3  |
| 4 - Uso del c550                         | 3  |
| Ricerca della destinazione               | 4  |
| Percorrenza della rotta                  | 5  |
| Aggiunta di fermate alla rotta           | 5  |
| Aggiunta di una deviazione               | 6  |
| Arresto della rotta                      | 6  |
| Scelta di una rotta migliore             | 6  |

| Regolazione del volume<br>Regolazione della luminosità<br>Blocco del c550                                    | 6<br>6<br>6             |
|----------------------------------------------------------------------------------------------------|-------------------------|
| Dove si va?                                                                                                  | 7                       |
| Ricerca di un indirizzo                                                                                      | 7                       |
| Opzioni di pagina Vai!                                                                                       | /                       |
| Val a casa<br>Dicerca di punti di interesse                                                                  | δδ<br>Ω                 |
| Ricerca delle ultime località trovate                                                                        | 0<br>9                  |
| Mie posizioni                                                                                                | 10                      |
| Ricerca di una località mediante                                                                             |                         |
| la mappa                                                                                                    | 11                      |
| Estensione della ricerca                                                                                     | 11                      |
| Utilizzo delle pagine principali                                                                             | 12                      |
| Pagina Mappa                                                                                                 | 12                      |
| Pagina Informazioni viaggio                                                                                  | 13                      |
| Pagina Elenco svolte                                                                                         | 13                      |
| Pagina Prossima svolta                                                                                       | 13                      |
| Utilizzo delle funzioni viva-voce                                                                            | 14                      |
|                                                                                                    |                         |
| Informazioni sulla tecnologia Bluetoo                                                                        | th 14                   |
| Informazioni sulla tecnologia Bluetoo<br>Connessione del cellulare                                           | th 14<br>14             |
| Informazioni sulla tecnologia Bluetoo<br>Connessione del cellulare<br>Chiamata entrante                      | th 14<br>14<br>15       |
| Informazioni sulla tecnologia Bluetoo<br>Connessione del cellulare<br>Chiamata entrante<br>Chiamata in corso | th 14<br>14<br>15<br>16 |

#### Utilizzo delle informazioni

| sul traffico FM                                                      | 20       |
|----------------------------------------------------------------------|----------|
| Visualizzazione degli incidenti stradali<br>Come evitare il traffico | 20<br>21 |
| Acquisto di un abbonamento aggiuntivo                                | 21       |
|                                                                      | 21       |
| Gestione dei file sul c550                                           | 22       |
| Tipi di file supportati                                              | 22       |
| 1 - Inserimento di una scheda SD                                     |          |
| (opzionale)                                                          | 22       |
| 2 - Collegamento del cavo USB                                        | 22       |
| 3 - Trasferimento dei file sul c550                                  | 23       |
| 4 - Espulsione e scollegamento del cavo                              |          |
| USB                                                                  | 23       |
| Eliminazione dei file dal c550                                       | 23       |
| Ascolto di file MP3                                                  | 24       |
| Personalizzazione del c550                                           | 25       |
| Modifica delle impostazioni della mappa                              | 25       |
| Modifica delle impostazioni del sistema .                            | 26       |
| Localizzazione del c550                                              | 26       |
| Personalizzazione del display                                        | 27       |
| Modifica delle impostazioni di                                       |          |
| navigazione                                                          | 28       |
| Impostazioni della tecnologia Bluetooth.                             | 28       |
| Ripristino di tutte le impostazioni                                  | ~~       |
|                                                                      | 29       |

| Appendice                               | 30 |
|-----------------------------------------|----|
| Reimpostazione del c550                 | 30 |
| Cura del c550                           | 31 |
| Sostituzione del fusibile               | 32 |
| Ricarica del c550                       | 32 |
| Calibrazione dello schermo tattile      | 32 |
| Utilizzo di un'antenna remota           | 32 |
| Aggiornamento software c550             | 33 |
| Acquisto e caricamento di nuove         |    |
| mappe MapSource                         | 33 |
| Caricamento di waypoint MapSource       |    |
| sul c550                                | 34 |
| Utilizzo di Garmin Travel Guide™        | 34 |
| POI (punti di interesse) personalizzati | 35 |
| Informazioni sulla batteria             | 36 |
| Informazioni sui segnali satellitari    | 36 |
| Specifiche tecniche                     | 37 |
| Risoluzione dei problemi                | 38 |
| Conformità FCC                          | 40 |
| Dichiarazione di conformità             | 40 |
| Indice analitico                        | 41 |

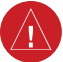

## Avvertenza

La mancata osservanza delle indicazioni di avvertenza relative a situazioni pericolose può determinare incidenti e scontri che possono causare gravi lesioni personali o pericolo di vita per il conducente e i passeggeri.

Quando si installa l'unità in un veicolo, collocarla in modo sicuro in modo che non interferisca con i controlli operativi del veicolo oppure ostruisca la visuale al conducente (v. schema).

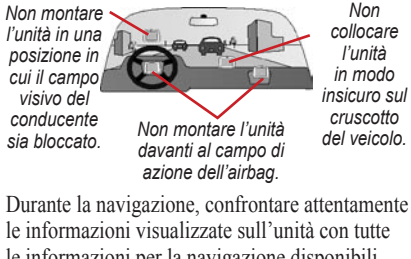

le informazioni visualizzate sun unita con tutte le informazioni per la navigazione disponibili, inclusi cartelli stradali, rilevamenti visivi e mappe. Per motivi di sicurezza, risolvere eventuali incongruenze o problemi prima di continuare la navigazione.

Utilizzare sempre il veicolo con prudenza. Non distrarsi per guardare l'unità durante la guida e informarsi sempre sulle condizioni di guida. Non guardare lo schermo dell'unità troppo a lungo durante la guida e utilizzare le indicazioni vocali quando è possibile. Non inserire destinazioni, modificare le impostazioni o accedere a funzioni che richiedono un uso prolungato dei comandi dell'unità durante la guida. Fermarsi nelle apposite aree di sosta prima di eseguire queste operazioni.

L'unità contiene una batteria ricaricabile al litio, non sostituibile dall'utente. La batteria potrebbe causare incendi o ustioni chimiche se maneggiata in modo improprio.

- Non estrarla dall'unità, consentirne il surriscaldamento oltre i 60°C o bruciarla.
- Smaltire la batteria in modo appropriato. Rivolgersi all'ente di smaltimento rifiuti locale per le informazioni sullo smaltimento appropriato delle batterie al litio.

**AVVERTENZA**: questo prodotto, il suo involucro ed i suoi componenti contengono agenti chimici che lo Stato della California ha dichiarato cancerogeni, o che possono provocare difetti di nascita o all'apparato riproduttivo. Questo avviso è fornito in conformità alla Proposition 65 dello Stato della California. Per qualsiasi domanda o per ricevere ulteriori informazioni, visitare il sito www.garmin.com/prop65.

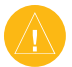

## Attenzione

#### La mancata osservanza a evitare le situazioni di pericolo seguenti può determinare lesioni personali o danni alla proprietà.

L'unità fornisce una serie di suggerimenti in merito alla rotta da seguire. Non riflette blocchi stradali, caratteristiche di viabilità, ingorghi stradali, maltempo o altri fattori che possono incidere sulla sicurezza o sui tempi di percorrenza della rotta.

Utilizzare l'unità solo per ricevere indicazioni sulla navigazione. Non utilizzare l'unità per scopi che richiedono misurazioni precise della direzione, della distanza, della posizione o della topografia. Questo prodotto non deve essere utilizzato per determinare la prossimità del suolo per la navigazione aerea.

Il sistema GPS è operato dal Governo degli Stati Uniti, l'unico ente responsabile per la sua precisione e il suo mantenimento. Il sistema governativo è passibile di modifiche che possono influire sulla precisione e sulle prestazioni di ogni apparecchiatura GPS, inclusa questa unità. Sebbene l'unità sia un dispositivo di precisione, qualsiasi dispositivo di navigazione può essere utilizzato o interpretato erroneamente e diventare, quindi, pericoloso.

## Informazioni importanti

**INFORMAZIONI SUI DATI DELLE CARTINE**: uno degli obiettivi di Garmin è fornire ai clienti la cartografia più completa e precisa possibile a un costo contenuto. Si utilizza una combinazione di fonti di dati governativi e privati, identificati nella documentazione di prodotto e nei messaggi di copyright visualizzati ai clienti. Pressoché tutte le fonti contengono dati in certa misura inaccurati e incompleti. Ciò vale in modo particolare al di fuori degli Stati Uniti, dove dati digitali esaurienti ed accurati non sono ancora disponibili o hanno costi proibitivi.

AVVISO PER CHI GUIDA IN CALIFORNIA E IN MINNESOTA: le leggi locali vietano a chi guida in California e in Minnesota dI utilizzare ventose sul parabrezza mentre il veicolo è in movimento. Utilizzare accessori di montaggio Garmin alternativi sul cruscotto. Per gli accessori disponibili, visitare il sito Garmin www.garmin.com. Inoltre, consultare il Manuale dell'utente per le istruzioni sull'uso del disco di montaggio con il gruppo ventosa inclusi. Garmin declina ogni responsabilità per multe, sanzioni o richieste di risarcimento danni subite per la mancata ottemperanza a questo avviso. (Vedere la sezione 26708(a) del codice stradale della California; e la sezione 169.71 degli statuti del Minnesota.)

AVVISO: questo apparecchio di comunicazione radio della categoria II è conforme alla norma industriale canadese RSS-310.

## **Registrazione prodotto**

Per un'assistenza migliore, completare oggi stesso la registrazione online! Accedere al sito www. garmin.com/registration/.

Utilizzare quest'area per registrare il numero di serie (8 cifre sul retro del c550) nel caso l'unità necessiti di assistenza. Conservare lo scontrino originale di acquisto o una fotocopia in un luogo sicuro.

Numero di serie:

## Contatta Garmin

Rivolgersi a Garmin per qualsiasi domanda relativa all'utilizzo del c550. Negli Stati Uniti chiamare Garmin Product Support al numero +1 913 397 8200 o +1 800 800 1020, dal lunedì al venerdì, 08.00–17.00 GMT-7; oppure visitare www.garmin.com/support/ e fare clic su **Product Support**.

In Europa, chiamare Garmin (Europa) Ltd. al numero +44 0870 8501241.

# Contratto di licenza software

L'USO DEL c550 IMPLICA L'ACCETTAZIONE E VINCOLA L'UTENTE ALLE CONDIZIONI DELLA PRESENTE LICENZA SOFTWARE. LEGGERE ATTENTAMENTE QUESTO ACCORDO.

Garmin concede all'utente una licenza limitata per l'utilizzo del software integrato in questa periferica ("Software") in formato binario eseguibile per il normale utilizzo del prodotto. Il titolo di proprietà ed i diritti di proprietà per e verso il Software, inclusi i diritti di proprietà intellettuale, rimarranno in possesso di Garmin.

L'utente riconosce che il Software è un prodotto di esclusiva proprietà di Garmin ed è protetto dalle leggi sul diritto d'autore vigenti negli Stati Uniti e da trattati internazionali. Riconosce inoltre che la struttura, l'organizzazione e il codice del Software sono segreti commerciali di valore di proprietà di Garmin e che il codice sorgente del Software rimarrà un segreto commerciale di valore appartenente a Garmin. L'utente accetta di non decompilare, scomporre, modificare, decodificare o convertire in formato leggibile il Software o parte di esso o creare prodotti derivati basati sul Software. L'utente accetta di non esportare o riesportare il Software in alcun paese estero se ciò trasgredisce una legge o una normativa applicabile vigente negli Stati Uniti d'America.

# **O**PERAZIONI PRELIMINARI

### Contenuto della confezione

#### Unità c550 e gruppo ventosa.

Ricevitore segnalazioni sul traffico FM TMC/adattatore 12 Volt per l'alimentazione esterna e informazioni sul traffico.

**Cavo USB** per il collegamento del c550 al computer. L'unità c550 si collega al computer come qualsiasi periferica di archiviazione di massa (vedere a pagina 9).

Disco per il montaggio della ventosa sul cruscotto (vedere a pagina 30).

**Cartolina gialla recante** il numero di serie dell'unità, il numero da utilizzare per la registrazione sul sito Garmin e il codice di sblocco per riferimento futuro.

#### Esame dell'unità c550

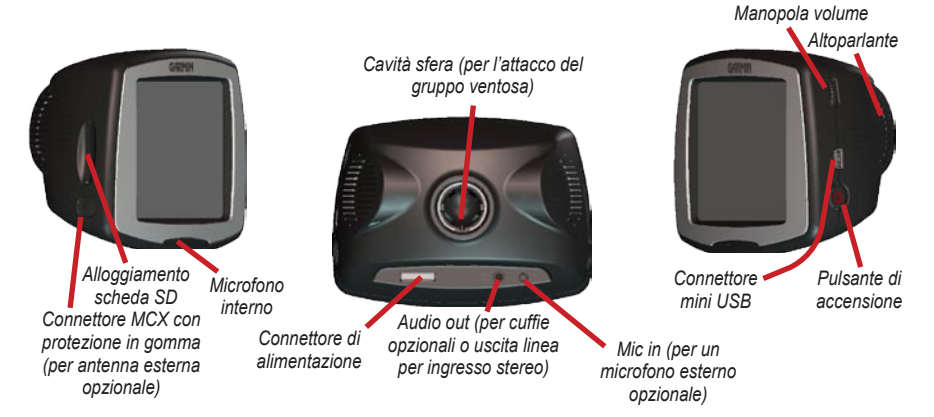

### 1 - Montaggio del c550

Scegliere una posizione adatta per il montaggio del c550 sul parabrezza. Pulire e asciugare l'area prescelta del parabrezza.

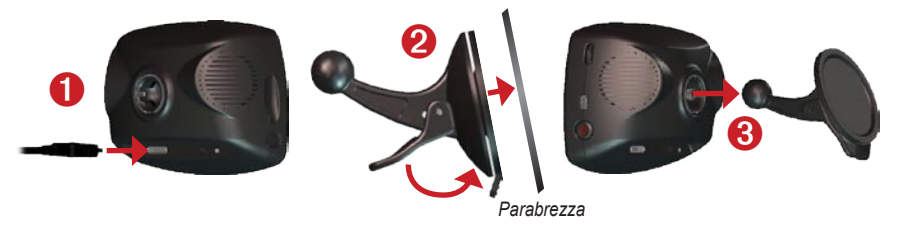

- 1. Inserire il cavo di alimentazione sul retro del c550.
- 2. Installare la ventosa sul parabrezza. Premere la leva all'indietro verso il parabrezza.
- 3. Innestare la cavità sul retro del c550 sulla sfera all'estremità del gruppo ventosa.
- 4. Collegare l'altra estremità a una presa di alimentazione del veicolo. L'unità dovrebbe accendersi automaticamente se collegata e il veicolo è in moto.

Per rimuovere il c550 dal supporto, ruotarlo il più possibile verso destro o sinistra. Applicare una pressione in quella direzione finché l'unità non si disinnesta dal supporto.

Per rimuovere il gruppo ventosa dal parabrezza, alzare la leva verso di sé. Tirare la linguetta della ventosa verso di sé.

## 2 - Configurazione del c550

Per accendere l'unità, tenere premuto il pulsante 🕐 di **accensione** posto sul lato dell'unità stessa. Seguire le istruzioni sullo schermo per la configurazione del c550.

## 3 - Acquisizione dei segnali satellitari

Recarsi all'esterno in un'area aperta, lontano da edifici e alberi alti. Accendere il c550. L'acquisizione dei segnali satellitari può richiedere 30–60 secondi.

Le **DOU** barre visualizzate nell'angolo superiore sinistro indicano l'intensità del segnale satellitare. Quando le barre diventano verdi, l'unità ha acquisito i segnali satellitari; è possibile trovare la destinazione e recarvisi.

## 4 - Uso del c550

- A Premere per cercare una destinazione.
- B Premere per visualizzare la mappa.
- Premere per effettuare una chiamata (se connessi con un telefono cellulare compatibile con la tecnologia wireless Bluetooth<sup>®</sup>.
- Premere per visualizzare gli incidenti stradali, se è collegato un ricevitore di segnalazioni sul traffico FM.
- Premere per ascoltare file MP3 caricati sulla scheda SD o sull'unità "Garmin".
- Premere per regolare le impostazioni del c550.
- **G** Premere per regolare la luminosità dello schermo.

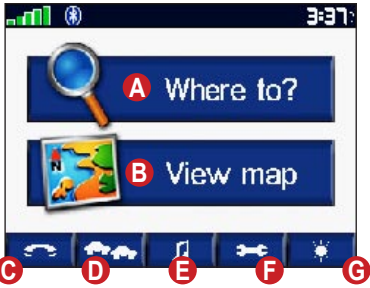

### Ricerca della destinazione

Il menu Dove si va? fornisce diverse categorie da utilizzare nella ricerca delle posizioni.

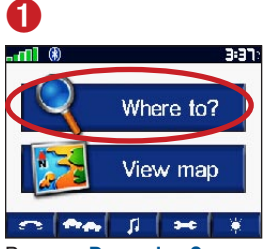

Premere Dove si va?

### 4

| Fairmont Kansas City | 3.2          | N |
|----------------------|--------------|---|
| White Haven Motor Lo | <b>3.3</b> 1 | W |
| Sheraton Suites-Coun | 3.4          | N |
| Redwood Inn          | <b>3.4</b> 3 | N |
| Hampton Inn & Sts-C  | 3.5          | N |

Selezionare una destinazione. Utilizzare le frecce per visualizzare altre destinazioni.

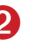

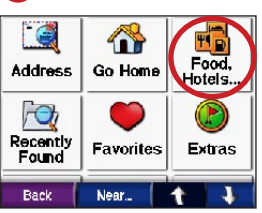

Selezionare una categoria.

6

| Sherator<br>Club Pla            | i Suites-Co<br>za | ountry |
|---------------------------------|-------------------|--------|
| 770 W 47t<br>Kansas Ci<br>64112 | hSt<br>ty.MKO     | Go!    |
| 816-                            | 931-4400          |        |
| Back                            | Show Map          | Save   |
| Premere                         | Vai!              |        |

8

| Spell Name |   |   |
|------------|---|---|
| Food       |   |   |
| Fuel       |   |   |
| Bank/ATM   |   |   |
| Lodging    |   |   |
| Back       | t | ÷ |

Selezionare una categoria secondaria.

6

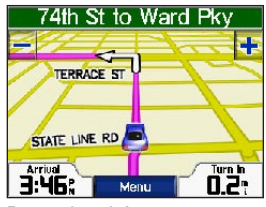

Buon viaggio!

SUGGERIMENTO: Premere e per visualizzare altre opzioni.

### Percorrenza della rotta

Durante il viaggio, il c550 vi guida a destinazione utilizzando istruzioni vocali, visualizzando le frecce sulla mappa e le indicazioni stradali in alto nella pagina Mappa. Se ci si perde, il c550 ricalcola il percorso dal nuovo punto e offre nuove istruzioni da seguire per giungere a destinazione.

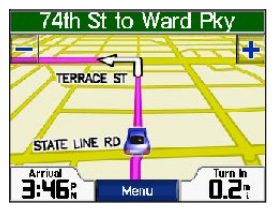

La rotta è indicata da una linea color magenta.

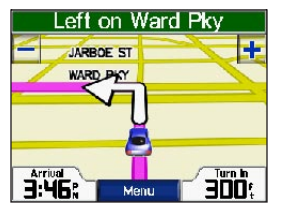

Seguire le frecce quando si esegue una svolta.

|                  | JEFFERSON ST |
|------------------|--------------|
| Arrival<br>3:46: |              |

Una bandiera a scacchi indica la destinazione.

## Aggiunta di fermate alla rotta

È possibile aggiungere una fermata alla rotta. Il c550 fornisce indicazioni stradali a questo nuovo punto e regola di conseguenza la destinazione finale.

- Con una rotta attiva, andare alla pagina Menu e premere
   Dove si va?.
- 2. Cercare la destinazione della nuova fermata.
- 3. Premere Vail.
- Premere Si per aggiungere questa fermata prima della destinazione. In alternativa, premere No per rendere questa la nuova destinazione finale.

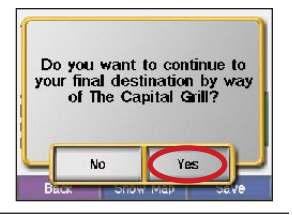

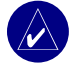

NOTA: è possibile aggiungere solo una fermata alla rotta.

## Aggiunta di una deviazione

Se un strada lungo il percorso è chiusa al traffico, è possibile prendere una deviazione.

- 1. Con una rotta attiva, premere Menu.
- 2. Premere Deviazione.

## Arresto della rotta

- 1. Con una rotta attiva, premere Menu.
- 2. Premere Stop.

## Scelta di una rotta migliore

All'avvicinarsi della destinazione, il c550 valuta le opzioni di percorso, determinando un eventuale percorso migliore. Se il c550 trova una rotta migliore, nell'angolo destro della mappa compare o A. Premere o A. per selezionare la rotta migliore.

## Regolazione del volume

Ruotare la manopola del volume posta sul lato destro dell'unità per regolare il volume.

### Regolazione della Iuminosità

Nella pagina Menu, premere . Premere – per ridurre la luminosità e + per aumentarla. Al termine, premere OK.

## Blocco del c550

- Nella pagina Menu, premere > Sistema.
- 2. Premere il pulsante accanto a Garmin Lock. Premere OK.
- 3. Immettere un PIN a 4 cifre. Premere Sì per accettare il PIN.
- 4. Premere **OK**. Recarsi alla posizione di sicurezza e premere **Imposta**.

Ogni volta che si accende il c550, immettere il PIN a 4 cifre o portarsi alla posizione di sicurezza.

# Che cos'è una posizione di sicurezza?

È possibile selezionare un luogo qualsiasi come posizione di sicurezza, ad esempio l'ufficio o la propria abitazione. Se ci si trova nella posizione di sicurezza, non occorre immettere il PIN. Se il PIN viene dimenticato, portarsi alla posizione di sicurezza per sbloccare il c550.

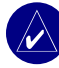

**NOTA:** per sbloccare il c550 presso la posizione di sicurezza, il c550 deve aver acquisito i segnali satellitari.

# 🔍 Dove si va?

Il menu Dove si va? fornisce svariate categorie utilizzate per la ricerca delle posizioni. Per informazioni su come eseguire una ricerca semplice, vedere a pagina 4.

## Ricerca di un indirizzo

- Nella pagina Menu, premere
   Dove si va? > Indirizzo.
- 2. Selezionare uno stato e una città, se necessario.
- 3. Digitare il numero civico. Premere Fatto.
- Immettere i caratteri che compongono il nome della via fino a visualizzare un elenco di vie o premere Fatto.
- 5. Selezionare la via.
- 6. Selezionare una città, se necessario.
- 7. Selezionare l'indirizzo, se necessario. Si visualizza la pagina Vai!.
- 8. Premere Vai! per creare una rotta verso questo indirizzo.

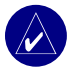

SUGGERIMENTO: è possibile effettuare una ricerca per codice postale. Immettere il codice postale invece del nome della città. (Non tutti i dati di mappa offrono la ricerca per codice postale.)

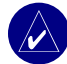

SUGGERIMENTO: la ricerca di un incrocio è molto simile a quella di un indirizzo. Premere **PIncrocio**, e immettere i nomi delle due vie.

## Opzioni di pagina Vai!

Premere un elemento nell'elenco dei risultati di ricerca per visualizzare la pagina Vai!.

| Sherator<br>Club Pla            | n Suites-Co<br>za | ountry |
|---------------------------------|-------------------|--------|
| 770 W 471<br>Kansas Ci<br>64112 | h St<br>ty.MO     | Go!    |
| 816-                            | 931-4400          |        |
| Back                            | Show Map          | Save   |

Premere Vai! per creare una rotta svolta per svolta verso questa posizione.

Premere Vedi mappa per visualizzare questa posizione sulla mappa. Se il GPS è disattivo, premere **Imp. Pos.** per selezionare questa come posizione corrente.

Premere **Salva** per salvare questa posizione in Mie posizioni. Vedere a pagina 10.

Se è collegato un telefono cellulare con tecnologia wireless Bluetooth, premere 🙆 per chiamare questa posizione.

## Vai a casa

È possibile impostare una posizione casa per il luogo in cui si torna più spesso.

- Nella pagina Menu, premere
   Dove si va? > Vai a casa.
- 2. Selezionare un'opzione.

#### Tornare a casa

Dopo aver impostato la posizione casa, è possibile recarvisi in ogni momento premendo Q Dove si va? > Wai a casa.

## Modifica della posizione casa

Per modificare la posizione casa, occorre prima cancellarla da **Mie posizioni**:

- Nella pagina Menu, premere Q Dove si va? > Mie posizioni.
- 2. Premere CASA > Modifica > Cancella > Sì.

Dopo aver cancellato la posizione casa, reimpostarla secondo la procedura della sezione precedente "Vai a casa".

## Ricerca di punti di interesse

- Nella pagina Menu, premere
   Qove si va? > Ristoranti, Hotel.....
- Selezionare una categoria e una categoria secondaria, se necessario. (Utilizzare le frecce per visualizzare altre categorie.)
- 3. Selezionare una destinazione.
- 4. Premere Vai!.

#### Ricerca di una località digitandone il nome

Se si conosce il nome della località che si sta cercando, è possibile digitarne il nome mediante la tastiera a schermo. È inoltre possibile immettere le lettere contenute nel nome per restringere la ricerca.

- Nella pagina Menu, premere
   Dove si va? > Ristoranti, Hotel.....
- 2. Premere Scrivi nome.
- 3. Mediante la tastiera a schermo, immettere le lettere del nome. Premere Fatto.
- 4. Premere la località cercata, quindi Vai!.

#### Uso della tastiera a schermo

Quando appare la tastiera a schermo, premere un numero o una lettera per immetterla. Utilizzare la tastiera per scrivere le parole esattamente come con la tastiera del computer.

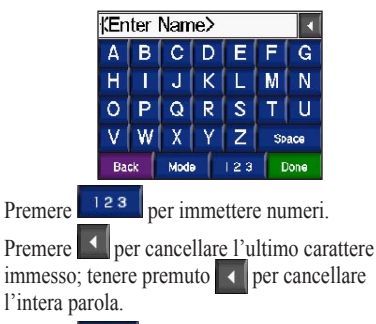

Premere <u>Mode</u> per modificare la modalità della tastiera per l'utilizzo di caratteri accentati o speciali.

### Ricerca delle ultime località trovate

Il c550 memorizza le ultime 50 località trovate nell'elenco Ultimi el. trovati. Le ultime località visualizzate appaiono in cima all'elenco. Nella pagina Menu, premere **Obve si va?** > **Ultimi el. trovati** per visualizzare tali elementi.

#### Eliminazione delle ultime località trovate

Per rimuovere tutte le località dall'elenco Ultimi el. trovati, premere **Cancella**. Quindi premere **Sì**.

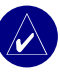

**NOTA:** quando si preme **Cancella**, tutti gli elementi vengono rimossi dall'elenco. Le località stesse non vengono cancellate dall'unità.

## Mie posizioni

È possibile salvare le località in **Mie posizioni**, in modo da recuperarle velocemente e creare rotte verso di esse. Anche la posizione casa è memorizzata in **Mie posizioni**.

#### Salvataggio delle località trovate

- 1. Una volta trovata una località che si desidera salvare, premere Salva.
- Premere OK. La località viene salvata in Mie posizioni.

### Ricerca di località salvate

- Nella pagina Menu, premere
   Dove si va?.
- Premere Mie posizioni. Le località salvate appaiono in elenco.

# Salvataggio della posizione corrente

Nella pagina Mappa, premere l'icona del veicolo Premere Sì per salvare la posizione corrente.

### Modifica delle località salvate

- Nella pagina Menu, premere Q Dove si va? > Mie posizioni.
- 2. Premere la località da modificare.
- 3. Premere Modifica.

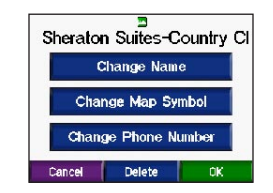

4. Premere un pulsante per modificare la posizione:

Premere **Cambia nome**. Se necessario, immettere il nome della via e premere **Fatto**.

Premere **Cambia simbolo mappa**. Premere un nuovo simbolo.

Premere Modifica numero telefono. Immettere il numero telefonico e premere Fatto.

Premere Cancella per rimuovere questo elemento dall'elenco Mie posizioni. Premere Sì.

### Ricerca di una località mediante la mappa

#### Suggerimenti per consultare la mappa

- Premere la mappa e trascinare per visualizzarne parti diverse.
- Premere + e per ingrandire o ridurre la mappa.
- Premere qualsiasi oggetto sulla mappa. Appare una freccia che punta verso l'oggetto selezionato.
- Premere **Indietro** per tornare alla schermata precedente.
- Premere Salva per salvare questa posizione in Mie posizioni.
- Premere Vai per navigare alla posizione selezionata.
- Se il GPS è disattivo, premere Imp. Pos. per impostare la posizione su quella selezionata.

## Estensione della ricerca

- Nella pagina Menu, premere
   Dove si va? > Vicino.
- 2. Selezionare un'opzione:

**Dove mi trovo ora**—ricerca le località vicine alla posizione corrente.

**Un'altra città**—ricerca le località vicine alla città specificata.

La mia rotta corrente—ricerca le località lungo la rotta che si sta attualmente percorrendo.

La mia destinazione—ricerca le località vicine alla destinazione della rotta corrente.

3. Premere OK.

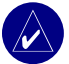

**NOTA:** il c550 cerca automaticamente le località vicine alla posizione corrente.

## UTILIZZO DELLE PAGINE PRINCIPALI

### Pagina Mappa

Nella pagina Menu, premere **B** Visual. mappa per aprire la pagina Mappa. L'icona del

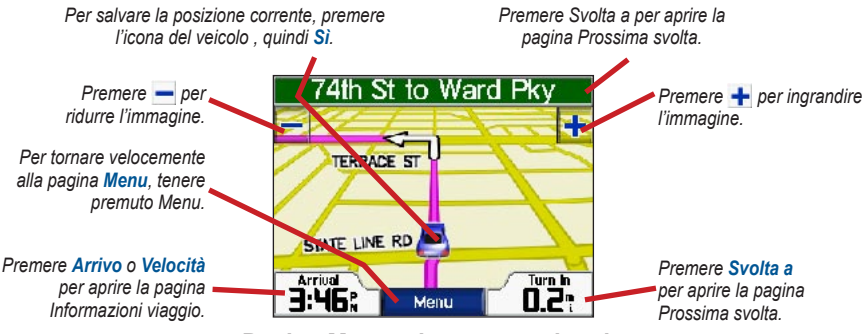

Pagina Mappa durante un viaggio

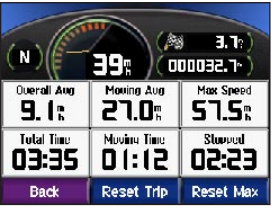

Pagina Informazioni viaggio

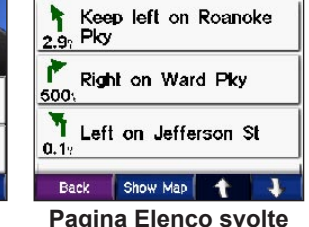

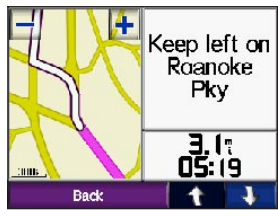

Pagina Prossima svolta

## Pagina Informazioni viaggio

La pagina Informazioni viaggio visualizza la velocità attuale e fornisce utili dati statistici sul viaggio. Per visualizzare la pagina Informazioni viaggio, premere Velocità o Arrivo nella pagina Mappa.

#### Reimpostazione delle informazioni di viaggio

Se si desiderano informazioni di viaggio precise, reimpostare le informazioni di viaggio prima di iniziare un nuovo viaggio. Se si effettuano fermate frequenti, lasciare acceso il c550 in modo che possa misurare in modo preciso il tempo trascorso durante il viaggio.

Premere **Azzera trip** per reimpostare tutte le informazioni nella pagina Informazioni viaggio. Premere **Azzera max** per reimpostare la velocità massima.

## Pagina Elenco svolte

Durante il viaggio, la pagina Elenco svolte visualizza istruzioni svolta per svolta per l'intera rotta e la distanza tra le svolte. Premere la barra di testo verde in alto nella pagina Mappa per aprire la pagina Elenco svolte. Premere una svolta in elenco per visualizzare la pagina Prossima svolta. Premere Vedi mappa per visualizzare l'intera rotta in Consulta mappa.

## Pagina Prossima svolta

Durante il viaggio, la pagina Prossima svolta mostra la svolta sulla mappa e la distanza e il tempo rimasto prima di raggiungerla. Per visualizzare una svolta imminente sulla mappa, premere **Svolta a** nella pagina Mappa o premere qualsiasi svolta nella pagina Elenco svolte.

Premere e per visualizzare altre svolte nella rotta. Terminata la visualizzazione della pagina Prossima svolta, premere Indietro.

## UTILIZZO DELLE FUNZIONI VIVA-VOCE

Mediante la tecnologia wireless Bluetooth<sup>®</sup>, il c550 può connettersi al telefono cellulare e diventare un dispositivo viva-voce. Per verificare se il proprio cellulare con tecnologia Bluetooth è compatible con il c550, visitare www.garmin. com/bluetooth/.

### Informazioni sulla tecnologia Bluetooth

La tecnologia wireless Bluetooth® stabilisce un collegamento tra due dispositivi, ad esempio il cellulare e il c550. Al primo utilizzo dei due dispositivi insieme occorre "connetterli" stabilendo una relazione tramite PIN/ passkey. Dopo la connessione iniziale, i due dispositivi possono collegarsi automaticamente ogni volta che vengono accesi.

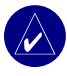

**NOTA:** potrebbe essere necessario impostare il cellulare per la connessione automatica quando il c550 viene acceso.

## Connessione del cellulare

Per eseguire la connessione, il cellulare e il c550 devono essere accesi e ad una distanza non superiore a 10 metri l'uno dall'altro.

Avviare la connessione dal c550 o dal cellulare. Consultare la documentazione del cellulare.

#### Per eseguire la connessione mediante le impostazioni del cellulare:

- Attivare l'opzione Bluetooth del cellulare. Questa opzione può trovarsi in un menu denominato Impostazioni, Bluetooth, Connessioni o Viva-voce.
- Avviare la ricerca dei dispositivi Bluetooth. Questa opzione può trovarsi in un menu denominato Bluetooth, Connessioni o Viva-voce.
- 3. Selezionare StreetPilot c550 dall'elenco dei dispositivi.
- 4. Immettere il PIN Bluetooth del c550 (1234) nel cellulare.
- 5. Sul c550, tenere premuto **Indietro** per tornare alla pagina Menu.

# Per eseguire la connessione mediante le impostazioni del c550:

- 1. Nella pagina Menu del c550, premere
- 2. Premere il pulsante **Aggiungi** accanto all'intestazione "Connessioni".
- Attivare l'opzione Bluetooth del cellulare e attivare il modo Trovami/Rilevazione/Visibile. Queste opzioni possono trovarsi in un menu denominato Bluetooth, Connessioni o Viva-voce.
- 4. Premere OK sul c550.
- 5. Selezionare il cellulare e premere OK.
- Immettere il PIN Bluetooth del c550 (1234) nel cellulare.
- 7. Sul c550, tenere premuto **Indietro** per tornare alla pagina Menu.

Quando il cellulare è connesso al c550, è possibile effettuare telefonate. Premere per accedere al menu Telefono.

Quando si accende il c550, questo tenta di connettersi all'ultimo cellulare con il quale si era connesso la volta precedente.

## Chiamata entrante

Quando si riceve una chiamata, si apre la finestra Chiamata in arrivo.

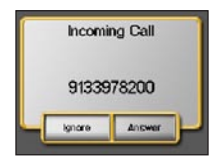

Premere **Rispondi** per rispondere alla chiamata. Premere **Ignora** per ignorare la chiamata e arrestare la suoneria.

Il microfono interno si trova nella parte anteriore del c550; durante la conversazione, parlare normalmente. Regolare il volume mediante l'apposita manopola.

## Chiamata in corso

Dopo aver effettuato o risposto a una chiamata, l'icona In chiamata a cappare nell'angolo superiore destro dello schermo. Premere ?

| 5555555            |      |         |
|--------------------|------|---------|
| Call Time:<br>00%9 | E    | nd Call |
| Back               | Mute | 123     |

Premere Mute per tacitare il microfono.

Per utilizzare sistemi automatizzati, come la casella vocale, premere **123**. Immettere le informazioni richieste. Premere **Indietro**.

Premere Fine chiam. per riagganciare.

### Utilizzo dell'attesa di chiamata

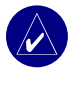

**NOTA:** se il cellulare non supporta l'attesa di chiamate mediante Bluetooth, questa funzione non sarà operativa.

Se si riceve una chiamata mentre si è già in una conversazione, il c550 visualizza la finestra Chiamata in arrivo. Premere **Rispondi** per rispondere alla chiamata. La prima chiamata viene messa in attesa.

# Per passare da una chiamata all'altra:

1. Premere 🖾 per aprire il menu In chiamata.

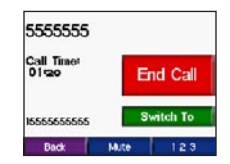

- 2. Premere Passa a.
- 3. Premere **Fine chiam**. per riagganciare; questa operazione non disconnette la chiamata in attesa.

## Menu del telefono

Nella pagina Menu, premere **\_\_\_\_** per aprire il menu Telefono. Premere **Stato** per visualizzare l'intensità del segnale del cellulare connesso, il livello della batteria e il nome.

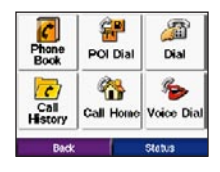

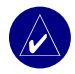

**NOTA:** non tutti i cellulari supportano le funzioni descritte. Ad esempio, il cellulare potrebbe non supportare la composizione vocale o il trasferimento della rubrica.

# Utilizzo della rubrica del cellulare

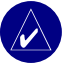

**NOTA:** la funzione Rubrica telefonica è disponibile solo se il cellulare supporta il trasferimento della rubrica.

Ogni volta che il cellulare si connette al c550, la rubrica telefonica viene automaticamente caricata nel c550. Possono essere necessari alcuni minuti affinché la rubrica sia disponibile.

- 1. Nella pagina Menu, premere
- 2. Premere **Rubrica telefonica**.

| Hant Viller | 6651212 |
|-------------|---------|
| Home        | 5653147 |
| Larry       | 5556058 |
| Mom         | 5559363 |
| Sharon      | 5656814 |

3. Premere la voce della rubrica che si desidera chiamare.

# Composizione di un punto di interesse

- 1. Nella pagina Menu, premere
- 2. Premere 🔐 Ristoranti, Hotel....
- 3. Cercare il punto di interesse che si desidera chiamare. Aprire la pagina Vai!.

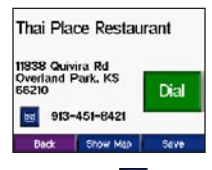

4. Premere Componi o

#### Composizione di un <u>num</u>ero

- 1. Nella pagina Menu, premere
- 2. Premere 者 Componi.

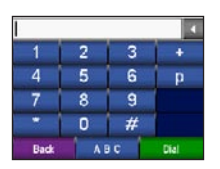

3. Immettere il numero e premere Componi.

#### Visualizzazione della cronologia chiamate

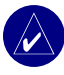

**NOTA:** la cronologia chiamate è disponibile solo se il cellulare supporta il suo trasferimento.

Ogni volta che il cellulare si connette al c550, la cronologia chiamate viene automaticamente trasferita sul c550. Possono essere necessari alcuni minuti per il trasferimento di questi dati sul c550.

- 1. Nella pagina Menu, premere
- 2. Premere **Cronologia chiamate**.
- Premere Perse, Effettuate, o Ricevute per visualizzare tali chiamate. Le chiamate sono visualizzate in ordine cronologico; le più recenti appaiono all'inizio dell'elenco.
- 4. Premere una voce per effettuarne la chiamata.

#### Chiamare casa

Immettere un numero telefonico per la posizione casa, in modo da poter chiamare velocemente il proprio numero di casa.

# Immissione della posizione e del numero telefonico di c<u>asa</u>

- 1. Nella pagina Menu, premere
- 2. Premere **Chiama casa**.
- Se non è stata impostata la posizione casa (pagina 8), attenersi ai relativi messaggi per impostarla. Premere Salva.
- 4. Premere Sì per immettere un numero telefonico.
- Immettere il numero telefonico e premere Fatto. Il c550 chiama il proprio numero di casa.

#### Chiamare casa

- Nella pagina Menu, premere \_\_\_\_\_.
- 2. Premere **Chiama casa**.
- 3. Il c550 chiama il proprio numero di casa.

#### Effettuazione di chiamate mediante la composizione vocale

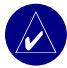

**NOTA:** la composizione vocale è disponibile solo se il cellulare supporta tale funzione.

È possibile effettuare le chiamate pronunciando il nome del contatto.

- 1. Nella pagina Menu, premere
- 2. Premere **Somposiz. vocale**.
- 3. Pronunciare il nome del contatto.

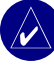

NOTA: potrebbe essere necessario "addestrare" il cellulare per il riconoscimento dei comandi vocali pronunciati. Consultare la documentazione del cellulare.

## UTILIZZO DELLE INFORMAZIONI SUL TRAFFICO **FM**

Utilizzare un ricevitore di informazioni sul traffico TMC FM per ricevere tali informazioni sul sistema di dati radio FM. Quando si riceve un messaggio contenente informazioni sul traffico, il c550 visualizza l'incidente sulla mappa ed è possibile cambiare strada per evitarlo. Per le aree di copertura di questo servizio, visitare www.garmin.com/fmtraffic.

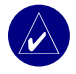

**NOTA:** per ricevere tali informazioni, il ricevitore di informazioni sul traffico FM e il c550 devono trovarsi nel campo dati della stazione FM che trasmette dati TMC (Traffic Message Channel, canale di messaggi sul traffico).

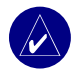

**NOTA:** Garmin non è responsabile della precisione delle informazioni sul traffico. Il ricevitore di informazioni sul traffico FM riceve semplicemente i segnali del fornitore del servizio e mostra tali dati sul c550.

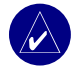

**NOTA:** è possibile accedere alle informazioni sul traffico solo se il c550 è collegato al ricevitore FM.

# Visualizzazione degli incidenti stradali

- Nella pagina Menu, premere per visualizzare un elenco degli incidenti stradali.
- 2. Selezionare un elemento per visualizzarne i dettagli.
- 3. Selezionare un'opzione.

## Simboli relativi al traffico

| Nord<br>americano | Significato            | Internazionale           |
|-------------------|------------------------|--------------------------|
| R                 | Condizioni<br>stradali |                          |
| ÷                 | Lavori in corso        |                          |
| <b>A</b>          | Congestione            | $\underline{\mathbb{A}}$ |
|                   | Incidente              |                          |
| ♦                 | Evento                 | $\wedge$                 |
| •                 | Punto<br>informazioni  | i                        |

### Codice di gravità a colori

Le barre a sinistra dei simboli del traffico indicano la gravità degli incidenti:

- Verde = Gravità bassa: il traffico è scorrevole.
- Giallo = Gravità media: il traffico è leggermente congestionato.
- Rosso = Gravità elevata: il traffico è notevolmente congestionato o completamente fermo.

Manuale dell'utente c550

## Come evitare il traffico

Nella pagina Mappa viene visualizzato il simbolo a quando sulla rotta corrente o sulla strada che si sta percorrendo si verifica un evento che può generare traffico.

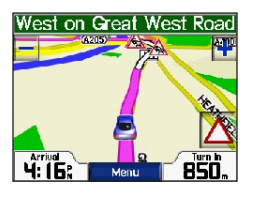

- 1. Nella pagina Menu, premere 🛆
- 2. Selezionare un elemento per visualizzarne i dettagli.
- 3. Premere Evita.

#### Acquisto di un abbonamento aggiuntivo alle informazioni sul traffico

Se l'abbonamento è scaduto, è possibile rinnovarlo sul sito FM Traffic di Garmin all'indirizzo www.garmin.com/fintraffic. È possibile acquistare abbonamenti supplementari presso www.garmin.com/fintraffic.

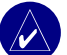

NOTA: non è necessario attivare l'abbonamento incluso con il ricevitore di informazioni sul traffico FM (se disponibile). L'abbonamento si attiva automaticamente dopo che il dispositivo c550 acquisisce i segnali satellitari mentre riceve i segnali sul traffico dal gestore del servizio a pagamento.

### Aggiunta di un abbo<u>nam</u>ento

- 1. Nella pagina Menu, premere
- 2. Premere >  $\Delta$  Traffico.
- 3. Premere Aggiungi.
- Annotare l'ID unità del ricevitore di informazioni sul traffico FM. Su www.garmin. com/fmtraffic acquistare un abbonamento e ottenere un codice.
- Dopo aver ricevuto il codice di 25 caratteri, premere Successivo sul c550 e immetterlo.
- 6. Premere Fatto.

Il codice dell'abbonamento alle informazioni sul traffico non può essere riutilizzato. Occorre ottenere un nuovo codice ogni volta che si rinnova il servizio. Se si possiede più di un ricevitore di informazioni sul traffico FM, occorre richiedere un nuovo codice per ciascuno di essi.

## GESTIONE DEI FILE SUL C550

È possibile memorizzare file, quali MP3 o immagini JPEG, nella memoria interna del c550 o su una scheda SD opzionale.

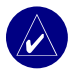

NOTA: il c550 non è compatibile con i sistemi operativi Windows<sup>®</sup> 95, Windows 98 e Windows Me. Si tratta di una limitazione comune della maggior parte delle periferiche di archiviazione di massa USB.

## Tipi di file supportati

- File musicali MP3 (vedere pagina 24)
- File di immagine JPEG e JPG per la schermata di benvenuto (vedere pagina 27)
- File POI personalizzati GPI del POI Loader di Garmin (vedere pagina 35)
- File waypoint GPX di MapSource (vedere pagina 34)
- Mapppe di MapSource®

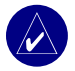

**NOTA:** il c550 non supporta i file M4A/M4P.

## 1 - Inserimento di una scheda SD (opzionale)

Per inserire o rimuovere la scheda, premerla finché non scatta in posizione.

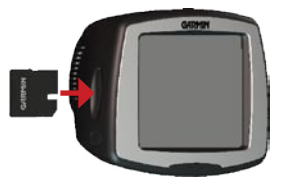

### 2 - Collegamento del cavo USB

1. Collegare l'estremità piccola del cavo USB nel connettore mini USB.

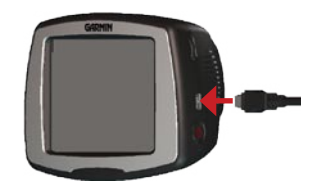

2. Collegare l'estremità più grande del cavo a una porta USB disponibile del computer. Due nuove unità appaiono nell'elenco delle unità sul computer. "Garmin" è la posizione di archiviazione disponibile nella memoria interna del c550. L'altra unità disco rimovibile è la scheda SD.

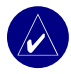

**NOTA:** su alcuni sistemi operativi, le unità del c550 potrebbero non essere denominate automaticamente. Vedere il file della Guida in linea del sistema operativo o a pagina 39 per le informazioni su come rinominare le unità.

# 3 - Trasferimento dei file sul c550

- 1. Collegare il c550 al computer.
- 2. Fare doppio clic su Risorse del computer.
- 3. Cercare nel computer i file che si desidera copiare.
- Evidenziare i file e selezionare Modifica > Copia.
- 5. Aprire l'unità "Garmin" o della scheda SD.
- Selezionare Modifica > Incolla. I file appaiono nell'elenco dei file sulla memoria o scheda SD del c550.

#### 4 - Espulsione e scollegamento del cavo USB

Una volta terminato il trasferimento dei file, fare doppio clic sull'icona **S Rimozione sicura dell'hardware** nella barra delle applicazioni di Windows. Selezionare **Periferica di archiviazione di massa**, e fare clic su **Disattiva**. Selezionare le unità c550 e fare clic su **OK**. Ora è possibile scollegare il cavo USB dal c550.

## Eliminazione dei file dal c550

Con il c550 connesso al computer, aprire **Risorse del computer**. Aprire l'unità "Garmin" o della scheda SD. Evidenziare il file che si desidera eliminare e premere il tasto **Canc** sulla tastiera del computer.

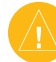

ATTENZIONE: se non si è certi dello scopo di un file, **non** eliminarlo. La memoria del c550 contiene file di sistema importanti che **non** devono essere eliminati. Prestare particolare attenzione ai file residenti nella cartella "Garmin".

## ASCOLTO DI FILE MP3

Caricare file MP3 nella memoria interna o sulla scheda SD mediante Archiviazione di massa USB. Per ulteriori informazioni, vedere le pagine 22-23.

- 1. Nella pagina Menu, premere
- 2. Premere Sfoglia.
- 3. Selezionare una categoria.
- Per riprodurre l'intera categoria dall'inizio, premere Ripr. tutti. Per iniziare la riproduzione con un brano specifico, selezionare il titolo.
- Premere Indietro per uscire dalla pagina musicale e visualizzare altre pagine, ad esempio la mappa.

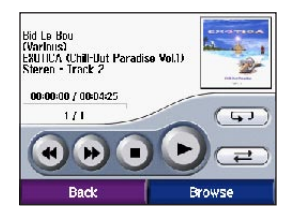

Premere B per selezionare un'impostazione di equalizzatore appropriata per il tipo di musica da ascoltare.

Premere e per andare all'inizio del brano, tenere premuto questo tasto per saltare all'indietro.

Premere Der saltare al brano successivo; tenere premuto per saltare in avanti.

Premere per sospendere l'esecuzione del brano.

Premere per ripeterlo. Premere er per l'esecuzione casuale.

Premere l'immagine dell'album per visualizzare i dettagli relativi al file MP3.

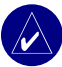

**NOTA:** il c550 riproduce solo file MP3; non supporta file M4A/M4P.

## Personalizzazione Del c550

1. Nella pagina Menu, premere

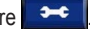

2. Premere l'impostazione che si desidera modificare.

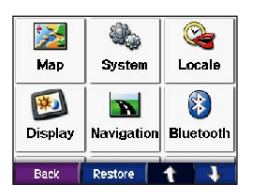

3. Premere il pulsante accanto al nome dell'impostazione per modificarla.

# Modifica delle impostazioni della mappa

Nella pagina Menu, premere 💙 > 💹 Mappa.

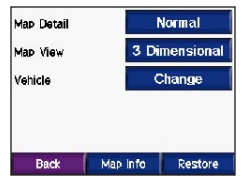

Dettaglio mappa—regola l'entità dei dettagli mostrati sulla mappa. La visualizzazione di più dettagli determina una maggiore lentezza nel caricamento della mappa. Vista mappa—cambia la prospettiva della mappa.

- Traccia in alto—visualizza la mappa in 2 dimensioni (2D) con la direzione di viaggio in alto.
- Nord in alto—visualizza la mappa in 2D con il nord in alto.
- **3D**—visualizza la mappa in 3 dimensioni (3D) in Traccia in alto.

Veicolo—Premere Cambia per modificare l'icona utilizzata per visualizzare la propria posizione sulla mappa. Premere l'icona da utilizzare, quindi OK. È possibile scaricare altre icone di veicoli su www.garmin.com/vehicles.

**Informazioni mappa**—visualizza le mappe caricate sul c550 e la relativa versione. Premere una mappa per attivare (segno di spunta) o disattivare (nessun segno di spunta) tale mappa.

**Ripristina**—ripristina le impostazioni originali della mappa.

#### Modifica delle impostazioni del sistema

Nella pagina Menu, premere **Sistema**.

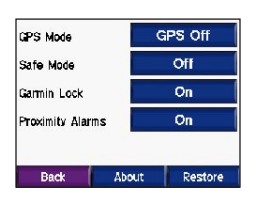

**Modo GPS**—attiva e disattiva GPS e WAAS/ EGNOS. Visitare www.garmin.com/aboutGPS/ waas.html per informazioni su WAAS/EGNOS.

**Modo Sicuro**—attiva o disattiva il Modo Sicuro. Durante il movimento del veicolo, il Modo Sicuro disabilita tutte le funzioni che richiedono una significativa attenzione dell'operatore e potrebbero distrarlo durante la guida.

Garmin Lock—attiva Garmin Lock<sup>™</sup> per bloccare il c550. Immettere un PIN a 4 cifre e impostare una posizione di sicurezza. Per ulteriori informazioni, vedere a pagina 6. Allarmi di prossimità—attiva o disattiva gli allarmi quando ci si avvicina a POI personalizzatt. Questa opzione è visibile soltanto se sono stati caricati punti di interesse personalizzati. Vedere a pagina 35 per ulteriori informazioni sui POI personalizzati.

**Info**—visualizza il numero di versione del software, ID unità e numero di versione audio del c550. Queste informazioni sono necessarie quando si aggiorna il software del sistema (vedere a pagina 33) o si acquistano dati cartografici aggiuntivi (vedere a pagina 33).

Ripristina—ripristina le impostazioni di sistema.

### Localizzazione del c550

Nella pagina Menu, premere 🔁 > 🥞 Località.

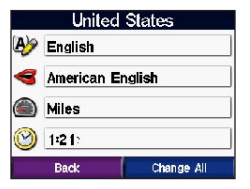

Per modificare un'impostazione, premere il pulsante accanto all'icona.

Per modificare tutte le impostazioni, premere Cambia tutto. In ciascuna schermata, premere il pulsante accanto all'impostazione desiderata, quindi Successivo.

Località-selezionare la propria posizione.

Lingua testo—cambia tutto il testo a schermo nella lingua selezionata. La selezione di una lingua diversa per il testo non comporta la modifica della lingua per i dati cartografici o per quelli inseriti dall'utente.

Lingua voce—cambia la lingua dei messaggi vocali. Le lingue associate al nome di una persona sono voci di sintesi (TTS), che hanno un vocabolario esteso e pronunciano i nomi delle quando ci si avvicina alle svolte. Le lingue non associate al nome di una persona sono preregistrate, dispongono di un vocabolario limitato e non pronunciano i nomi di località e strade.

**Formato orario**—scegliere il formato orario a 12 ore, 24 ore o UTC.

Fuso orario—scegliere un fuso orario o una città vicina nell'elenco.

**Ora legale**—impostato su **On**, **Off**, o **Auto**, se disponibile.

Unità—cambia le unità di misura in Chilometri o Miglia

#### Personalizzazione del display

Nella pagina Menu, premere 🗾 > 🗐 Display.

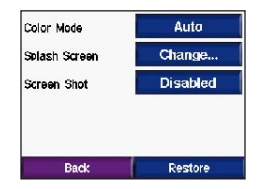

**Modo colore**—selezionare **Colore diurno** per uno sfondo chiaro, **Colore notturno** per uno sfondo scuro o **Auto** per la commutazione automatica tra le due opzioni.

Scherm. Benvenuto—selezionare l'immagine che apparirà all'accensione del c550. Anzitutto, caricare le immagini JPEG. Vedere pagine 22–23. Screen Shot—attiva il modo Screen Shot. Premere l'icona della fotocamera in per acquisire l'immagine dello schermo. Il file d'immagine bitmap viene salvato nella cartella Garmin\scrn sull'unità "Garmin".

# Modifica delle impostazioni di navigazione

Nella pagina Menu, premere > Navigazione.

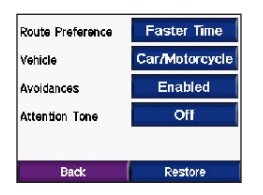

Preferenze rotta—selezionare una preferenza per il calcolo della rotta. Selezionare Minor tempo per calcolare le rotte più veloci come guida ma più lunghe come distanza. Selezionare Distanza più breve per calcolare le rotte più brevi come distanza ma che richiedono più tempo di guida. **Tipo veicolo**—specificare il tipo di veicolo per ottimizzare le rotte.

**Da evitare**—selezionare i tipi di strade da evitare nelle rotte. Il c550 utilizza questi tipi di strade solo se le rotte alternative portano troppo fuori strada o se non sono disponibili altri percorsi. Se si dispone di un ricevitore FM di informazioni sul traffico, è possibile evitare eventuali incidenti stradali.

**Segnale audio di attenzione**—attiva o disattiva il segnale audio di attenzione.

**Ripristina**—ripristina le impostazioni originali di navigazione.

#### Impostazioni della tecnologia Bluet<u>ooth</u>

Nella pagina Menu, premere **\*\*\***> **Bluetooth**.

**Connessioni**—selezionare un dispositivo a cui connettersi. Selezionare **Aggiungi dispositivo** per collegare un telefono cellulare compatibile con la tecnologia wirelss Bluetooth<sup>®</sup>. Vedere pagine 14–17. Premere **Cambia** se si desidera connettersi a un diverso cellulare in elenco. Selezionare il cellulare e premere **OK**.

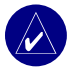

**NOTA:** il codice PIN del c550 (o passkey) è (**1234**).

**Disconn.**—selezionare il cellulare da disconnettere e premere **Sì**.

**Rimuovi**—selezionare il cellulare che si desidera cancellare dalla memoria del c550 e premere **Si**.

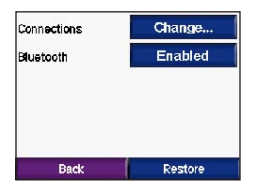

Bluetooth—attiva e disattiva il componente Bluetooth. Se il c550 è attivo, nella pagina Menu appare l'icona Bluetooth (). Per impedire che un cellulare si connetta automaticamente, premere Disattivato.

**Ripristina**—ripristina le impostazioni originali Bluetooth. Il ripristino delle impostazioni Bluetooth non cancella le informazioni di connessione.

# Ripristino di tutte le impostazioni

- 1. Nella pagina Menu, premere 🛛 🕶
- 2. Premere Ripristina.

## Cancellazione dei dati utente

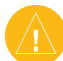

ATTENZIONE: l'operazione cancella tutte le informazioni immesse dall'utente.

- Premere con il dito sull'angolo inferioer destro dello schermo del c550 durante l'accensione dell'unità.
- 2. Tenere il dito premuto finché non appare una finestra.
- 3. Premere Sì per cancellare tutti i dati utente.

Tutte le impostazioni originali vengono ripristinate. Qualsiasi elemento salvato viene cancellato.

# APPENDICE

### Montaggio sul cruscotto

Utilizzare il disco accluso per il montaggio dell'unità sul cruscotto e per la conformità a determinate normative locali.

#### **Importante:** il montaggio **permanente** mediante adesivo rende la successiva rimozione etremamente difficoltosa.

# Per installare il disco di montaggio:

- 1. Pulire e asciugare il cruscotto nel punto in cui si collocherà il disco.
- 2. Rimuovere la pellicola di protezione dall'adesivo sulla parte inferiore del disco.
- 3. Collocare il disco sul cruscotto.
- Posizionare il gruppo ventosa sulla parte superiore del disco. Premere la leva verso il basso (in direzione del disco).

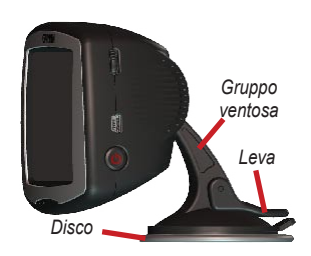

## Reimpostazione del c550

Se l'unità si blocca, tenere premuto il pulsante de **accensione** per spegnerla. Quindi riaccendere l'unità. Se il problema persiste, reimpostare il c550.

#### Reimpostazione del c550:

- 1. Porre l'unghia del pollice nel solco situato sotto il logo Garmin sulla mascherina.
- 2. Rimuovere gentilmente la mascherina.
- Premere il pulsante Azzera.
- Collegare il c550 all'alimentazione mediante l'apposito cavo. Il c550 dovrebbe riaccendersi e funzionare normalmente.

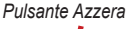

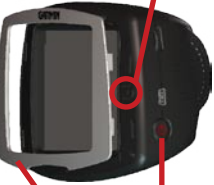

Pulsante di accensione

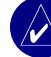

**NOTA:** se occorre reimpostare l'unità con una certa frequenza, aggiornare il software del sistema. Vedere pagina 31 per le informazioni sull'aggiornamento del software.

Mascherina

# Cura e manutenzione del c550

L'unità c550 contiene componenti elettronici che si possono danneggiare permanentemente se esposti a urti o vibrazioni eccessivi. Per ridurre al minimo il rischio di danni al c550, evitare di fare cadere l'unità e utilizzarla in ambienti con urti e vibrazioni eccessivi.

### Pulizia dell'unità

Il c550 è composto di materiali di alta qualità e non richiede manutenzione straordinaria, oltre che la normale pulizia. Pulire l'involucro esterno (senza toccare lo schermo) con un panno inumidito con una soluzione detergente mite, quindi asciugarlo. Evitare l'uso di detergenti chimici e solventi che possono danneggiare i componenti di plastica.

#### Pulizia dello schermo tattile

Pulire lo schermo tattile con un panno soffice e pulito. Se necessario, è possibile utilizzare acqua, alcool isopropilico o un detergente per occhiali. Applicare il liquido al panno e detergere delicatamente lo schermo.

### Protezione del c550

- Trasportare e custodire il c550 nella custodia inclusa.
- Non conservare il c550 in luoghi che potrebbero essere esposti a temperature estreme (come nel bagagliaio dell'auto), perché potrebbe danneggiarsi in modo permanente.
- Non esporre il c550 all'acqua. Il contatto con l'acqua può causare guasti all'unità.
- Sebbene sia possibile utilizzare lo stilo di un PDA sullo schermo tattile, non tentare mai questa operazione durante la guida del veicolo. Non utilizzare oggetti appuntiti sullo schermo, poiché potrebbero graffiarlo e danneggiarlo.

### Come evitare furti

- Per evitare il furto, rimuovere dalla vista il c550 e relativo montaggio quando non in uso. Rimuovere il segno sul parabrezza lasciato dal gruppo ventosa.
- Non riporre l'unità nel portaoggetti, perché è il primo posto in cui i ladri cercano.
- Registrare il prodotto su www.garmin.com/ registration. Ciò può essere di aiuto in caso di furto dell'unità.
- Utilizzare la funzione Garmin Lock<sup>™</sup>. Vedere a pagina 6.

## Sostituzione del fusibile

Un fusibile AGC/3AG 2 A, ad alta capacità di rottura, 1500 A è situato sulla punta dell'adattatore del veicolo. Potrebbe essere necessario sostituire periodicamente il fusibile. Svitare la parte terminale circolare nera e sostituire il fusibile.

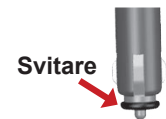

## Ricarica del c550

Per ricaricare il c550, collegare il cavo di alimentazione al c550 e a fonte di alimentazione.

## Calibrazione dello schermo

Se lo schermo tattile non risponde correttamente, è necessario calibrarlo. Spegnere l'unità. Tenere premuto il pulsante di accensione per circa un minuto finché non appare la schermata Calibrazione. Attenersi alle istruzioni visualizzate sullo schermo per la configurazione del c550.

## Utilizzo di un'antenna remota

È possibile utilizzare un'antenna remota esterna opzionale (Garmin GA 25MCX). Per acquistarla, visitare www.garmin.com/products/sp550 e fare clic sul link Accessories.

Rimuovere il cappuccio di protezione dal connettore d'antenna situato sul lato destro del c550 e collegare l'antenna.

# Aggiornamento del software c550

Utilizzare WebUpdater per aggiornare il software del c550. Visitare www.garmin.com/products/ webupdater/ per scaricare il programma WebUpdater.

Dopo aver scaricato WebUpdater sul computer, collegare il c550 al PC, eseguire WebUpdater e seguire i messaggi sullo schermo. Dopo la conferma che si desidera eseguire l'aggiornamento, WebUpdater scarica automaticamente l'aggiornamento e lo installa sul c550.

Se si effettua la registrazione dell'unità, si riceveranno le notifiche relative agli aggiornamenti del software e delle mappe. Per registrare il c550, visitare www.garmin. com/registration/.

È inoltre possibile scaricare gli aggiornamenti software da www.garmin.com/products/sp550. Fare clic su **Software Updates**. Fare clic su **Download** accanto al software dell'unità. Leggere e accettare le condizioni del contratto. Fare clic su **Download**. Selezionare **Esegui** (o **Apri**). Il software viene aggiornato.

# Acquisto e caricamento di nuove mappe MapSource

Per trovare la versione delle mappe caricate sul c550, aprire la pagina Menu. Premere Mappa > Info mappa. Per abilitare nuove mappe, occorre l'ID unità (vedere a pagina 26) e il numero di serie (vedere a pagina vi).

Visitare www.garmin.com/unlock/update. jsp per verificare la disponibilità di eventuali aggiornamenti per il software in uso.

È inoltre possibile acquistare dati di mappe MapSource da Garmin e caricare le mappe sulla memoria interna del c550 o su una scheda SD opzionale.

Per caricare le mappe sulla memoria del c550 o sulla scheda SD, selezionare il nome dell'unità "Garmin" o della scheda SD. Consultare il file della guida di MapSource per ulteriori informazioni sull'uso di MapSource e il caricamento delle mappe sul c550.

#### Caricamento di waypoint MapSource sul c550

Mediante MapSource è possibile salvare posizioni (chiamate anche waypoint) e trasferirle sul c550. Per ulteriori informazioni sulla creazione di waypoint in MapSource, vedere il file della Guida (premere F1 per aprirlo).

Dopo aver creato i waypoint, selezionare File > Salva. Selezionare GPS eXchange Format (\*.gpx) nella casella Tipo file. Fare clic sul pulsante Salva.

Con il c550 connesso al computer, copiare il file \*.gpx nella cartella **Garmin\gpx** dell'unità "Garmin". I waypoint creati in MapSource si trovano ora in **Q Dove si va**? > **Mie posizioni**.

#### Visualizzazione delle posizioni salvate in MapSource

È inoltre possibile visualizzare le posizioni salvate nel c550 mediante MapSource.

In MapSource, selezionare File > Apri. Selezionare GPS eXchange Format (\*.gpx) nella casella Tipo file. Cercare la cartella Garmin\gpx nell'unità "Garmin". Selezionare Current.gpx e fare clic su Apri.

### Utilizzo di Garmin Travel Guide<sup>™</sup>

In modo molto simile a una guida di viaggio, Garmin Travel Guide fornisce informazioni dettagliate su diversi luoghi, quali ristoranti e hotel. Per acquistare Travel Guide, visitare www.garmin.com/extras. Oppure, rivolgersi al concessionario Garmin per l'acquisto degli accessori.

#### Utilizzo di Travel Guide:

- 1. inserire la scheda SD nel c550.
- 2. Premere Q Dove si va? > Dove si va? > Dov
- 3. Selezionare Travel Guide.
- 4. Selezionare una categoria. Selezionare una categoria secondaria, se necessario.
- 5. Selezionare una posizione nell'elenco.

6. Attenersi a una delle seguenti procedure:

Premere Vai per navigare alla posizione.

Premere **Mappa** per visualizzare questo elemento sulla mappa.

Premere **Salva** per salvare questa posizione in Mie posizioni.

Premere **Altro** per visualizzare ulteriori informazioni sulla posizione.

### POI (punti di interesse) personalizzati

Caricare i punti di interesse (POI) sul c550. I database POI sono resi disponibili da varie società su Internet. Alcuni database POI contengono informazioni di avvertenza per i punti relativi a telecamere di sicurezza e zone scolastiche. Si riceverà un avvertimento se si viaggia a velocità sostenuta vicino a questi POI.

Utilizzare Garmin POI Loader per caricare i POI nell'unità. Scaricare POI Loader da www.garmin. com/extras.

Mediante il programma POI Loader, è possibile memorizzare punti di interesse personalizzati sull'unità "Garmin" o sulla scheda SD. È inoltre possibile personalizzare gli avvisi di prossimità di ciascun POI mediante il POI Loader. Per ulteriori informazioni, consultare il file della Guida POI Loader; premere F1 per aprirlo.

Per visualizzare i punti di interesse personalizzati, premere **Q Dove si va?** > **Di Extra** > **POI personalizzati.** 

Per cancellare punti di interesse personalizzati dal c550, collegare il c550 al computer. Aprire la cartella **Garmin\poi** nell'unità "Garmin" o nella scheda SD. Cancellare il file denominato **poi.gpi**.

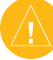

ATTENZIONE: Garmin non è responsabile delle conseguenze derivanti dall'uso di un database POI personalizzato o della precisione del database delle telecamere di sicurezza o di altri database POI personalizzati.

## Informazioni sulla batteria

L'unità contiene una batteria interna al litio (non rimovibile). La durata della batteria è all'incirca di 8 ore, in funzione dell'utilizzo.

L'icona della batteria **Descritta della** nell'angolo della pagine Menu indica lo stato di carica della batteria interna. Se l'icona non è presente, il c550 è connesso all'alimentazione esterna.

Rivolgersi all'ente di smaltimento rifiuti locale per le informazioni sullo smaltimento appropriato delle batterie al litio.

# Massimizzazione della durata della batteria\_\_\_\_\_

- Spegnere il GPS ( > Sistema > Modo GPS > GPS Off) se non occorre ricevere i segnali GPS o utilizzare il modo Normale quando non occorre utilizzare WAAS o EGNOS.
- Ridurre la luminosità di retroilluminazione (nella pagina Menu, premere ...............................).
- Non lasciare l'unità c550 alla luce diretta del sole. Evitare esposizioni prolungate a calore eccessivo.

## Informazioni sui segnali satellitari

L'unità c550 deve acquisire i segnali satellitari per il suo funzionamento. Se ci si trova all'interno, accanto a edifici o alberi alti o in un garage di parcheggio, il c550 non è in grado di acquisire i segnali satellitari. Recarsi all'esterno in un'area priva di ostacoli elevati per utilizzare il c550.

Una volta che l'unità ha acquisito i segnali satellitari, le barre di indicazione dell'intensità del segnale sulla pagina Menu appaiono verdi **del segnale sulla** l'unità perde i segnali satellitari, le barre divetano rosse o scompaiono del tutto **del 10** 

Per ulteriori informazioni sul GPS, visitare www. garmin.com/aboutGPS.

## Specifiche tecniche

**Dimensione fisica:** L x A x P: 11,2 x 8,2 x 5,6 cm (4,4 x 3,2 x 2,2")

Peso: 269 g (0,59 lb)

**Display:** L x A: 7,2 x 5,4 cm (2,8 x 2,1"); 320 x 240 pixel; LCD luminoso a 16 bit, con luce di retroilluminazione bianca e schermo tattile

Involucro: non impermeabile

**Campo di temperatura:** da 0°C a 60°C (da 32°F a 140°F)

**Memoria dati:** memoria interna e scheda SD rimovibile opzionale Memorizzazione dei dati permanente.

Interfaccia PC: periferica di archiviazione di massa USB, plug-and-play

Tempo di carica: 4 ore circa

Ingresso alimentazione: 12/24 V CC

Consumo: 15 W max a 13,8 V CC

Durata batteria: fino a 8 ore in funzione dell'uso

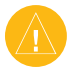

**ATTENZIONE:** il c550 non è impermeabile.

#### Specifiche delle prestazioni GPS

Ricevitore: WAAS attivo

**Tempi di acquisizione\*:** A caldo: <1 sec A freddo: <38 sec Reimpostazione di fabbrica: <45 sec

\*Tempi medi di acquisizione per un ricevitore stazionario con chiara visuale del cielo

#### Velocità di aggiornamento: 1/sec, continuo

Precisione GPS: Posizione: <10 metri, tipico Velocità: 0,05 metri/sec RMS

Precisione GPS (WAAS):

Posizione: <5 metri, tipico Velocità: 0,05 metri/sec RMS

Per un elenco completo delle specifiche, visitare www.garmin.com/products/sp550/spec.html.

### Risoluzione dei problemi

| Problema/domanda                                                                    | Soluzione/risposta                                                                                                    |
|-------------------------------------------------------------------------------------|----------------------------------------------------------------------------------------------------|
| Il c550 non riceve mai i<br>segnali satellitari.                                    | Portare il c550 all'esterno, lontano da edifici e alberi alti.                                                                                                    |
| ll cellulare non si collega<br>al c550.                                             | Verificare che il campo Bluetooth sia impostato su Attivo.<br>Accertarsi che il cellulare sia acceso e che disti meno di 10<br>metri dal c550.<br>Visitare www.garmin.com/bluetooth per ulteriori informazioni.                                                       |
| Come faccio a sapere che<br>il c550 si trovi nel modo<br>Memoria di massa USB?      | Quando il c550 si trova in modo Memoria di massa USB,<br>appare l'immagine di un c550 connesso a un computer.<br>Inoltre, si dovrebbero vedere due nuove unità disco rimovibili<br>in <b>Risorse del computer</b> .                                                   |
| Il computer non rileva mai<br>la connessione del c550.                              | <ol> <li>Scollegare il cavo USB dal computer.</li> <li>Spegnere il c550.</li> <li>Inserire il cavo USB nel computer e nel c550. Il c550 si<br/>accende automaticamente e si porta nel modo Memroia di<br/>massa USB.</li> </ol>                                       |
| Non riesco a trovare<br>un'unità denominata<br>"Garmin" nell'elenco<br>delle unità. | Se si dispone di diverse unità di rete connesse al computer,<br>Windows potrebbe non essere in grado di assegnare lettere<br>di unità alle unità del c550. Seguire i passaggi riportati nella<br>pagina successiva per assegnare (connettere) le lettere<br>di unità. |

| Problema/domanda                                                                                   | Soluzione/risposta                                                                                                    |
|----------------------------------------------------------------------------------------------------|----------------------------------------------------------------------------------------------------|
| Ottengo il messaggio<br>"Rimozione non sicura<br>della periferica" quando<br>scollego il cavo USB. | Quando si è pronti a scollegare il c550 dal computer, fare<br>doppio clic sull'icona <b>S Rimozione sicura dell'hardware</b><br>nella barra delle applicazioni. Selezionare <b>Periferica di</b><br><b>archiviazione di massa</b> e fare clic su <b>Disattiva</b> . Selezionare<br>le unità c550 e fare clic su <b>OK</b> . Ora è possibile scollegare il<br>c550 dal computer.                                                                                                    |
| Come posso rinominare le<br>unità del c550?                                                        | <ol> <li>Aprire Risorse del computer.</li> <li>Selezionare l'unità che si desidera rinominare.</li> <li>Fare clic con il pulsante destro del mouse e selezionare<br/>Rinomina.</li> <li>Digitare il nuovo nome e premere il tasto Invio sulla tastiera<br/>del computer.</li> </ol>                                                                                                    |
| Come posso assegnare<br>(connettere) le unità del<br>c550 in Windows?                              | <ol> <li>Spegnere il c550.</li> <li>Collegare il cavo USB al c550 e al computer. Il c550 si<br/>accende automaticamente.</li> <li>Fare clic su Start &gt; Impostazioni &gt; Pannello di controllo<br/>&gt; Strumenti di amministrazione &gt; Gestione computer &gt;<br/>Archiviazione &gt; Gestione disco.</li> <li>Fare clic sull'unità disco rimovibile c550 (memoria interna<br/>o scheda SD). Fare clic con il pulsante destro del mouse e<br/>selezionare Cambia lettera e percorso di unità.</li> <li>Selezionare Modifica, scegliere una lettera di unità<br/>nell'elenco a discesa e fare clic su OK.</li> </ol> |

## Conformità FCC

L'unità è conforme al Comma 15 dei limiti d'interferenza FCC per dispositivi digitali della Classe B destinati ad USO DOMESTICO O COMMERCIALE. Questi limiti sono stati studiati per fornire una protezione ragionevole contro le interferenze dannose in un ambiente residenziale e sono più rigorosi dei requisiti per "ambienti all'aperto".

L'utilizzo del dispositivo è soggetto alle due condizioni seguenti: (1) il dispositivo non deve provocare interferenze dannose e (2) il dispositivo deve accettare tutte le interferenze ricevute, anche se possono provocarne un funzionamento indesiderato.

Questo dispositivo genera, utilizza e può emettere energia in radiofrequenza e, se non installato ed utilizzato nel rispetto delle istruzioni, può produrre interferenze dannose alle comunicazioni radio. Non esiste tuttavia alcuna certezza che le interferenze non si verifichino in uninstallazione particolare. Se questo apparecchio causa interferenze alla ricezione radio o televisiva, che possono essere determinate accendendo e spegnendo l'unità, è opportuno tentare di risolvere il problema attenendosi a una delle procedure seguenti:

- · Riorientare o riposizionare l'antenna ricevente.
- Aumentare la distanza tra l'apparecchiatura e il ricevitore.
- Collegare l'apparecchiatura in una presa di rete su un circuito diverso da quello in cui è collegato il ricevitore.

• Rivolgersi a un tecnico radio/TV esperto per assistenza.

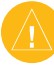

NOTA: il Garmin c550 non contiene componenti che l'utente possa riparare di persona. Affidare ogni riparazione ad un concessionario Garmin autorizzato.

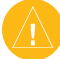

**NOTA:** riparazioni o alterazioni non autorizzate possono produrre danni permanenti al dispositivo, annullare la garanzia e l'autorizzazione dell'utente al suo utilizzo ai sensi delle normative FCC Comma 15.

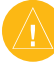

**NOTA:** il c550 è sigillato per mezzo di viti. Ogni tentativo di manomissione dell'involucro per alterare l'unità in qualunque modo annullerà la garanzia e può risultare in danni permanenti all'unità.

## Dichiarazione di conformità

Con il presente documento, Garmin dichiara che questo prodotto serie C StreetPilot è conforme ai requisiti essenziali e ad altre clausole della Direttiva 1999/5/CE.

Per visualizzare la dichiarazione di conformità completa, visitare www.garmin.com/products/ sp550/. Fare clic su **Manuals**, quindi selezionare **Declaration of Conformity**.

#### INDICE ANALITICO

#### Simboli

2-D, 3-D vista mappa 25

abilitazione mappe dettagliate 25 acquisizione segnali satellitari 3 aggiornamento del software c550 33 aggiunta di un dispositivo Bluetooth 28 allarmi di prossimità 26 allineamento dello schermo tattile 32 antenna esterna 32 antifurto 6, 26 attesa di chiamata 16

#### В

batteria 36 bloccato, c550 30 blocco del c550 6 Bluetooth, tecnologia 14–19 impostazioni 28–29

#### С

calibrazione dello con schermo tattile 32 concellazione dei dati utente 29 CAP 7 caratteri accentati 9 Manuale dell'utente c550

caratteri speciali 9 caricamento di nuove mappe 33 casa 8-11 chiamata a casa 19 chiamata entrante 15 chiamata in corso 16 chilometri 27 comunicazione con Garmin vi configurazione del c550 3 conformità FCC 40 connessione al computer 22 connessione di un cellulare 15 consultazione della mappa 11.34.35 contratto di licenza vi cronologia chiamate 18 cura del c550 31 custodia del c550 31

#### D

database telecamere di sicurezza 35 database zone scolastiche 35 Dichiarazione di conformità 40 disattivazione USB 23 disconnessione cavo USB 39

#### Ε

EGNOS 26 Eliminazione dati utente 29 carattere 9 POI personalizzati 35 Mie posizioni 10 file 23 elenco risultati recenti 9 espulsione USB 23 estensione della ricerca 11 evitare il traffico 20, 28 evitare tipi di strade 28 Extra 34, 35

#### F

file eliminazione 23 gestione 22 tipi supportati 23 trasferimento 22–23 fusibile, sostituzione 32 fuso orario 27

#### G

garanzia 43 Garmin Lock<sup>™</sup> 6, 26, 32 Garmin Travel Guide<sup>™</sup> 34 gestione dei file 22–23 GPS 36 I icona di posizione 12–13, 25 icona veicolo 12–13, 25 ID unità 26 impostazione della posizione corrente 7, 11 impostazioni del sistema 26 impostazioni di navigazione 28 impostazioni, regolazione 25–29 indicazioni di guida 13 indicazioni svolta per svolta 13 Info, pulsante 26 Informazioni viaggio, pagina 13

#### L

lingua del testo 27 lingua voce 27 luminosità 6

#### Μ

mappa consultazione 11 personalizzazione 25 Info mappa, pulsante 25 spostamento 11 aggiornamento mappe 33 versione 25 vista 25 zoom 11 mappe dettagliate 25 MapSource 33 waypoint 34 menu, pagina 3 Mie posizioni 10 modifica 10 ricerca 10 salvataggio 10 miglia 27 modifica del dispositivo connesso 29 modifica di località salvate 10 Modo Sicuro 26 montaggio del c550 2, 30 MP3, file musicali caricamento 22 riproduzione 24

#### Ν

numero di serie vi

#### 0

opzioni pagina 7 ora legale 27

#### Ρ

passaggio a chiamata in attesa 16 personalizzazione del c550 25-29 PIN Bluetooth 29 Garmin Lock 6 POI personalizzati 35 POI personalizzati 35 posizione casa 8 posizione corrente, salvataggio 10 posizione di sicurezza 6 preferenze rotta 28 Prossima svolta, pagina

#### 13 R

registrazione del c550 32. 33 reimpostazione velocità max 13 dati di viaggio 13 c550.30 riaggancio 16 ricarica del c550 32 ricerca delle località per nome 8 per codice postale 7 incrocio 7 elemento sulla mappa 11 vicino a un'altra posizione 11 selezioni recenti 9 località salvate (Mie posizioni) 10 ricevitore traffico FM 20-21 rimozione del montaggio 2 rimozione/cancellazione di un cellulare 29 ripristino delle impostazioni 29 riproduzione musicale 24 risoluzione dei problemi 38 risposta a una chiamata 15 rotta migliore 6 rubrica 17

#### S

salvataggio località trovate 7, 10 posizione corrente 10.11 scheda SD 22, 37 schermo tattile allineamento 32 calibrazione 32 pulizia 31 scrittura del nome di una località 8 segnali satellitari 36 selezione vocale 19 sistemi automatizzati 16 software, contratto di licenza vi specifiche tecniche 37 specifiche 37

#### Т

tacitare una chiamata 16 tastiera a schermo 9 tastiera 9 termine di una chiamata 16 tipi di file supportati 22 tipo di veicolo 28 toni 28 Traccia in alto 25 traffico 20 evitamento 21, 28 incidenti 20 abbonamento 21 trasferimento di file 22–23

#### U

ultime posizioni trovate 9 eliminazione 9 ricerca 9 unità bloccata 30 unità disco rimovibile 23 USB 1, 23 archiviazione di massa, modo 16-17 risoluzione dei problemi 38 utilizzo dei sistemi automatizzati 16

#### ۷

Vai! vedi mappa 7 versione audio 26 versione software 26 viva-voce, funzioni 14-19 volume 6

#### W

WAAS 26 WebUpdater 33

#### Ζ

zoom 11

Manuale dell'utente c550

## Garanzia limitata

Questo prodotto Garmin è garantito privo di difetti nei materiali e nella manodopera per un anno dalla data di acquisto. Nel corso di questo periodo, Garmin riparerà o sostituirà a sua sola discrezione qualsiasi componente che si guasti nell'utilizzo normale. Tali riparazioni o sostituzioni verranno eseguite gratuitamente per ricambi e manodopera, a condizione che il cliente si prenda carico di tutti i costi di spedizione. Questa garanzia non copre i guasti dovuti ad abusi, utilizzo erroneo, incidenti o alterazioni o riparazioni non autorizzate.

LE GARANZIE ED I RICORSI CONTENUTI NEL PRESENTE DOCUMENTO SONO ESCLUSIVI E SOSTITUISCONO QUALSIASI ALTRA GARANZIA IMPLICITA O ESPLICITA O A BUON TITOLO, INCLUSA QUALSIASI RESPONSABILITÀ DERIVANTE DA QUALSIASI GARANZIA DI COMMERCIABILITÀ O IDONEITÀ PER UNO SCOPO PARTICOLARE, DI BUON TITOLO O ALTRO. LA PRESENTE GARANZIA CONFERISCE ALL'UTENTE SPECIFICI DIRITTI LEGALI, CHE POSSONO VARIARE SECONDO GLI ORDINAMENTI GUIRIDICI.

IN NESSUN CASO GARMIN SARÀ RITENUTA RESPONSABILE PER QUALSIASI DANNO FORTUITO, SPECIALE, INDIRETTO O CONSEGUENTE, SIA RISULTANTE DA UTILIZZO, UTILIZZO IMPROPRIO O IMPOSSIBILITÀ DI UTILIZZO DI QUESTO PRODOTTO SIA DA DIFETTI DEL PRODOTTO STESSO. Alcuni stati non consentono l'esclusione dei danni fortuiti o conseguenti, nel qual caso le suddette limitazioni non saranno pertinenti.

Garmin si riserva il diritto esclusivo di riparare o sostituire l'unità o il software oppure di offrire un rimborso totale del prezzo d'acquisto, a sua sola discrezione. TALE

#### RISARCIMENTO SARÀ L'UNICO ED ESCLUSIVO SPETTANTE AL CLIENTE PER QUALSIASI INFRAZIONE DELLA PRESENTE GARANZIA.

Per ottenere il servizio di garanzia, rivolgersi al rivenditore Garmin locale autorizzato o chiamare l'assistenza prodotti Garmin per le istruzioni di spedizione e il numero di registrazione RMA. L'unità deve essere confezionata in modo sicuro e recare il numero RMA ben visibile all'esterno del pacco. L'unità deve essere spedita con spese di spedizione prepagate a un centro di assistenza in garanzia Garmin. Per le riparazioni in garanzia è obbligatoria una copia dello scontrino di acquisto originale come prova d'acquisto.

Garmin International, Inc. Tel. +1 913 397 8200 Fax. +1 913 397 8282

Garmin (Europe) Ltd. +44 0870 8501241 Fax +44 0870 8501251

Acquisti mediante aste online: i prodotti venduti attraverso aste online non sono soggetti a sconti o ad altre offerte speciali da parte di Garnin. Le conferme dell'asta online non sono accettate come verifica di garanzia. Per avere diritto alla garanzia, è necessario esibire lo scontrino di vendita, originale o in copia, emesso dal rivenditore originale. Garmin non sostituirà alcun componente mancante da confezioni derivanti dall'acquisto con aste online.

Acquisti internazionali: viene fornita una garanzia separata dai distributori internazionali per le unità acquistate al di fuori degli Stati Uniti. Questa garanzia viene fornita dal distributore con sede nel paese di acquisto e lo stesso fornisce l'assistenza per l'unità. Le garanzie del distributore sono valide solo nell'area di distribuzione coperta dal rivenditore. Per assistenza, le unità acquistate negli Stati Uniti o in Canada devono essere inviate al centro di assistenza Garmin nel Regno Unito, Stati Uniti, Canada o Taiwan. Questa versione in italiano del manuale inglese del c550 (numero di catalogo Garmin 190-00642-00, revisione A) è fornita a solo titolo di riferimento. Se necessario, consultare la revisione più recente del manuale in inglese in relazione al funzionamento e all'utilizzo del c550.

Per gli ultimi aggiornamenti software gratuiti (esclusi i dati cartografici) dei prodotti Garmin, visitare www.garmin.com.

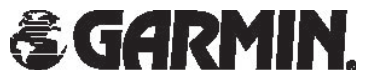

© 2006 Garmin Ltd. o sue filiali

Garmin International, Inc. 1200 East 151st Street, Olathe, Kansas 66062, U.S.A.

Garmin (Europe) Ltd. Unit 5, The Quadrangle, Abbey Park Industrial Estate, Romsey, SO51 9DL, U.K.

> Garmin Corporation No. 68, Jangshu 2<sup>nd</sup> Road, Shijr, Taipei County, Taiwan

> > www.garmin.com

Numero parte 190-00642-31 Rev. A